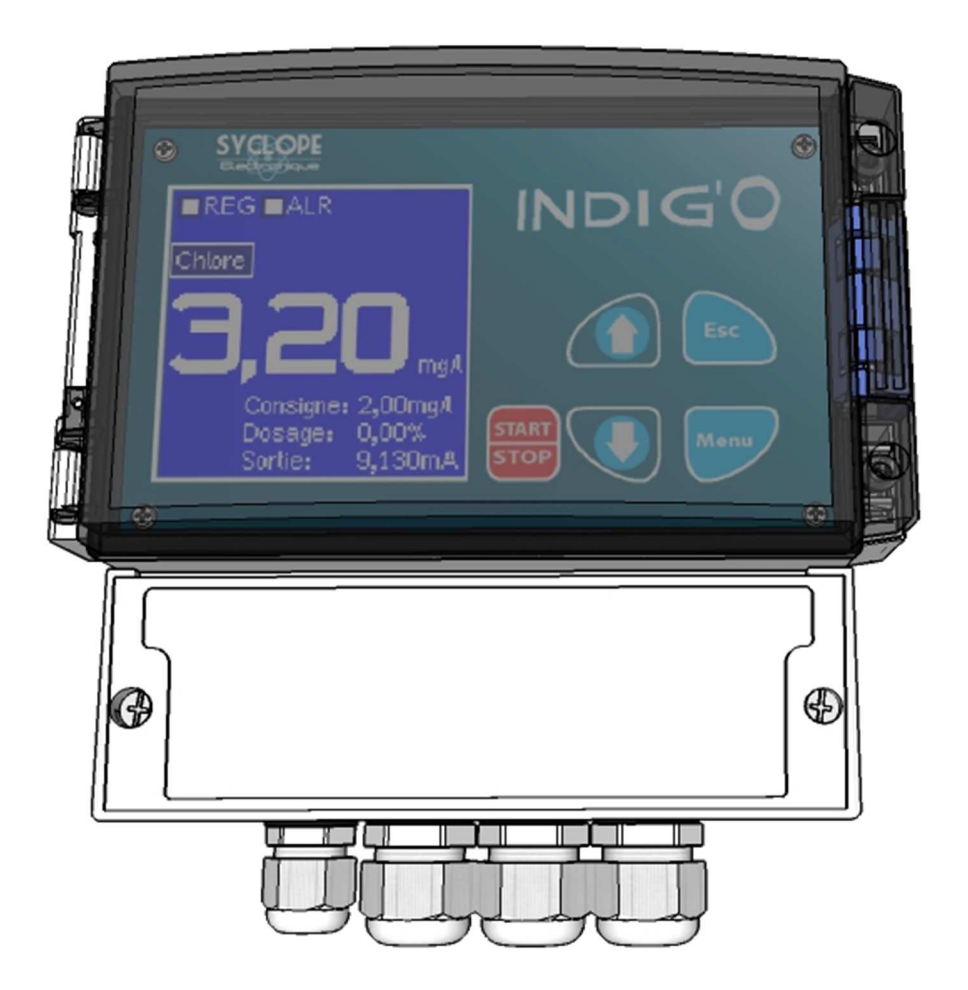

# **Programming instructions**

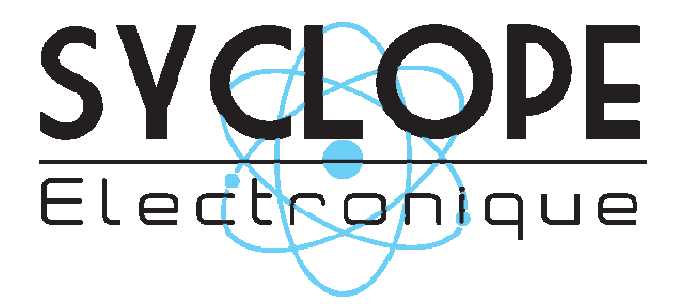

References : CEN0000, CEN0001 and CEN0005

## Parts of the general documentation

- Part 1 : Installation and starting instructions
- ► Part 2 : Programming instructions

# General details:

#### SYCLOPE Electronique 2015® Notice of the 01/12/2015 Rev 2

Controller for semi publics swimming pools. Range INDIG'O<sup>®</sup>

Part 2 : Programming instructions

Editor:

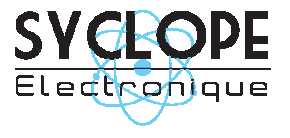

#### **SYCLOPE Electronique S.A.S.**

Z.I. Aéropole pyrénées Rue du Bruscos 64 230 SAUVAGNON - France – Tel : (33) 05 59 33 70 36 Fax : (33) 05 59 33 70 37 Email : <u>syclope@syclope.fr</u> Internet : http://www.syclope.fr

© 2015 by SYCLOPE Electronique S.A.S. Subject to modification

| I.    | Use of the document                                         | . 4 |
|-------|-------------------------------------------------------------|-----|
| 1)    | Symbols and signs                                           | . 4 |
| 2)    | Storage and transport                                       | . 5 |
| 3)    | Packaging                                                   | . 5 |
| 4)    | Warranty                                                    | . 5 |
| II. Í | Environment and safety procedures                           | . 6 |
| 1)    | Use of the equipment                                        | . 6 |
| 2)    | User obligations                                            | . 6 |
| 3)    | Risk prevention                                             | . 6 |
| 4)    | Identification and localization of the identification label | . 7 |
| 5)    | Disposal and conformity                                     | . 8 |
| III.  | Human/Machine interface                                     | . 9 |
| 1)    | Keyboard                                                    | . 9 |
| 2)    | Permanent display, pictograms and messages                  | 10  |
| 3)    | Alarms                                                      | 11  |
| 4)    | Internal connections                                        | 12  |
| IV. Í | Navigation into the menus                                   | 13  |
| 1)    | Accessing to the menus                                      | 13  |
| 2)    | Navigation into the Menu                                    | 13  |
| V. ´  | Starting                                                    | 14  |
| 1)    | Starting display                                            | 14  |
| 2)    | Adjust the contrast display                                 | 14  |
| 3)    | Starting the control                                        | 14  |
| VI. Í | Setting Menu                                                | 15  |
| 1)    | Calibration of the sensor : Screen "Calibration"            | 15  |
| 2)    | Control settings : Page "Control"                           | 17  |
| 3)    | Alarms configuration : Page "Alarms"                        | 18  |
| VII.  | Configuration Menu                                          | 19  |
| 1)    | Dosing mode : Page "Dosage"                                 | 19  |
| 2)    | Control cycle time : Page "Control relay"                   | 21  |
| 3)    | Range for 4-20 mA analog output : Page "Analog output"      | 22  |
| 4)    | Flow switch input : Page "Flow switch"                      | 22  |
| 5)    | Polarization time : Page "Sensor"                           | 22  |
| 6)    | Output testing : Page "Test"                                | 23  |
| VIIÍ. | Factory Menu                                                | 24  |
| 1)    | Selection of the language                                   | 24  |
| 2)    | Selection of the sensor                                     | 24  |
| 3)    | Selection of the range                                      | 25  |
| IX. Í | CE Compliance certificate                                   | 26  |

# I. Use of the document

Please read this entire document before starting to install, adjusting or commissioning your controller device, in order to ensure the safety of users, the processes and the equipment.

The information provided in this document must be strictly observed. SYCLOPE Electronique S.A.S. declines all responsibility in cases where failure to comply with the instructions of this documents is observed.

The following symbols and pictograms will be used to facilitate reading and understanding of these instructions.

- Information
- Action to be taken
- > Item of a list or catalogue
  - 1) Symbols and signs
- Identification of a continue voltage or current
- ✓ Identification of an alternative voltage or current

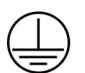

Protective ground

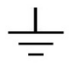

Functional ground

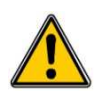

Risk of injury or accident. Identify a warning concerning a potentially dangerous risk. Documentation must be consulted by the user with each time the symbol is notified. If the instructions are not respected, that presents a risk of death, physical injuries or property damages.

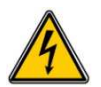

Electric hazard. Identify a warning statement relative to a mortal electric danger. If the instructions are not strictly respected, that implies an inevitable risk of physical injuries or death.

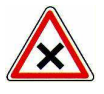

Risk of incorrect operation or damage for the device.

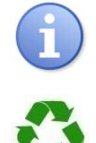

Comment or particular information.

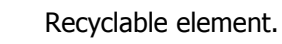

### 2) <u>Storage and transport</u>

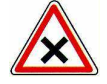

It is important to store and transport your **SYCLOPE INDIG'O**<sup>®</sup> in its original packaging in order to minimize risk of damage.

Furthermore, the package must be stored in an environment that is protected against humidity and exposure to chemical products.

Environmental conditions for transport and storage:

Temperature: -10 °C to 70 °C Air humidity: Maximum of 90% with no condensation

#### 3) <u>Packaging</u>

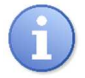

The controller is delivered without electrical power cable.

The pre-holes of the box are drilled and equipped with according electrical glands in compliance with IP65 level protection. Cables must be adapted to the electrical glands to respect the level of protection.

Content of the packaging:

- ✓ One analyser/controller SYCLOPE INDIG'O®
- $\checkmark$  Installation and starting instruction notice
- ✓ Programming notice

#### 4) Warranty

The warranty is provided according to the terms of our general conditions of sale and delivery as long as the following conditions are met:

- > Use of the equipment according to the instructions of this notice
- > No modifications of the equipment which may modify its behavior and no incorrect manipulation
- > Respect for the electrical safety conditions

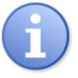

Consumable material is no longer covered by the warranty when in use.

## II. Environment and safety procedures

Please:

- > Read this manual carefully before unpacking, installing or commissioning this equipment
- > Take into account all the hazards and recommended precautionary measures

Failure to respect these procedures can result in serious injury to users or damage the device.

#### 1) Use of the equipment

The **SYCLOPE INDIG'O**<sup>®</sup> system has been designed to measure and control Chlorine, Bromine, pH, Redox potential, Ozone, etc... by means of sensors and controls of suitable actuators in the context of the possible uses described in this manual.

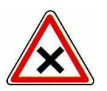

All other uses are considered to be non-conforming and must therefore be forbidden. SYCLOPE Electronique S.A.S. will not be responsible in any case for any damages that result from such uses.

 $\land$ 

Any use of sensors or interfaces not-in conformity to the features defined in this handbook must also be proscribed.

#### 2) User obligations

The user undertakes not to allow its employees to work with the **SYCLOPE INDIG'O**<sup>®</sup> equipment described in this manual unless they:

- > Are aware of the fundamental instructions relating to work safety and prevention of accidents
- > Are trained in the use of the device and its environment
- > Have read and understood these instructions, warnings and manipulation rules

#### 3) Risk prevention

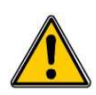

The installation and connection of the **SYCLOPE INDIG'O**<sup>®</sup> equipment should only be performed by personnel specialized and qualified for this task. The installation must comply with current safety standards and instructions!

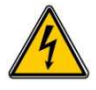

Before switching on the controller or manipulating the relay outputs, remember always to cut off the primary power supply!

Never open the controller when it is powered on!

Maintenance operations and repairs should only be performed by trained, specialized personnel!

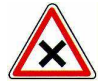

Take care when choosing the location for installing the equipment according to the environment!

The **SYCLOPE INDIG'O**<sup>®</sup> electronic box should not be installed in a hazardous environment and should be protected against splashing with water or chemical products. It should be installed in a dry, well-ventilated location, isolated from corrosive vapours.

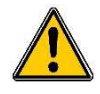

Make sure that the chemical sensors used with this device correspond well to the chemicals used. Refer to the individual technical note of each sensor. Chemistry of water is very complex, in case of doubt, contact immediately our engineering service or your approved installer/reseller.

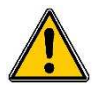

Chemical sensors are sensitive elements using consumable parts. They must be supervised, maintained and calibrated regularly using specific calibrator systems not-provided with this equipment. In the event of defect, a surplus possible hazard of chemical injections can be noted. In the doubt, a service contract must be taken near your reseller/installer or failing this near our engineering services. Contact your approved installer/reseller or our business service for more information.

## 4) Identification and localization of the identification label

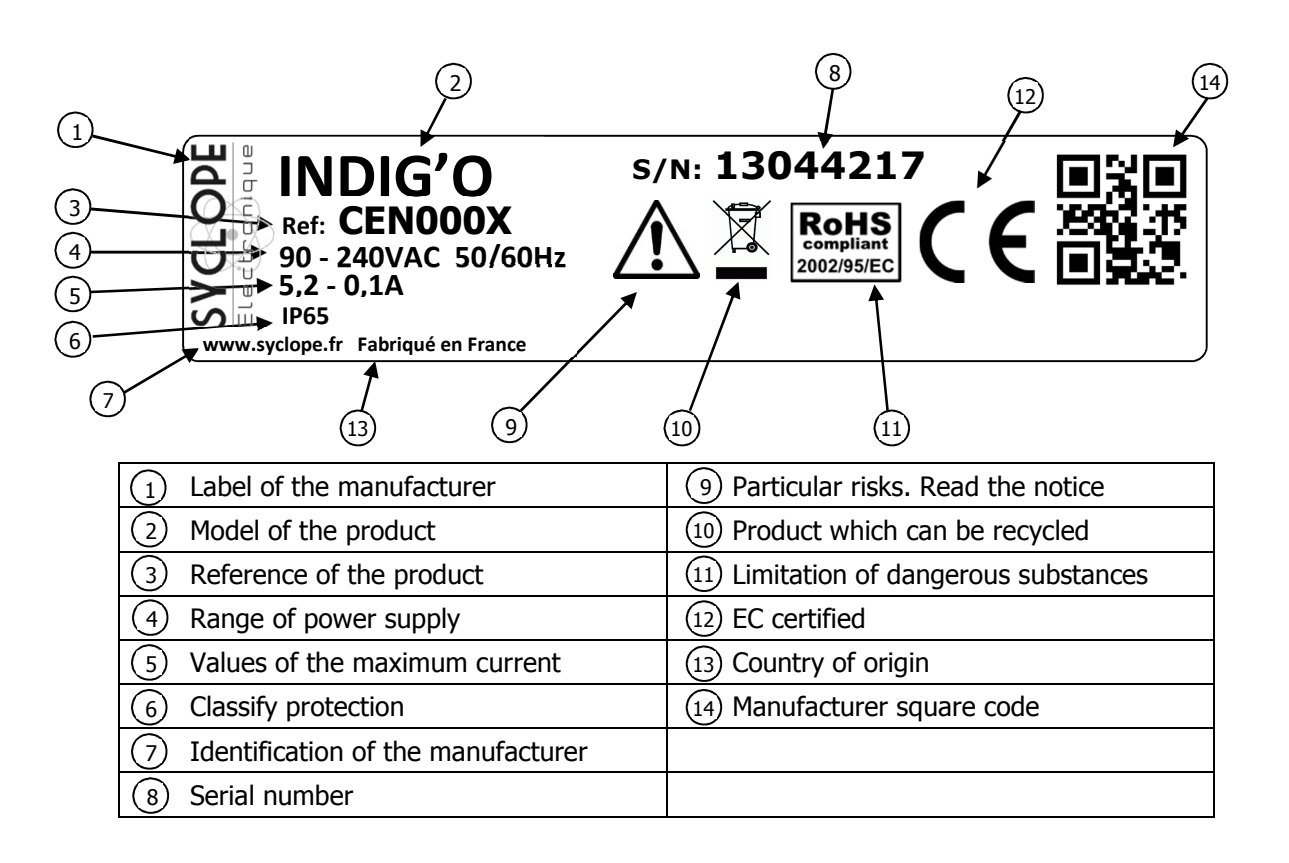

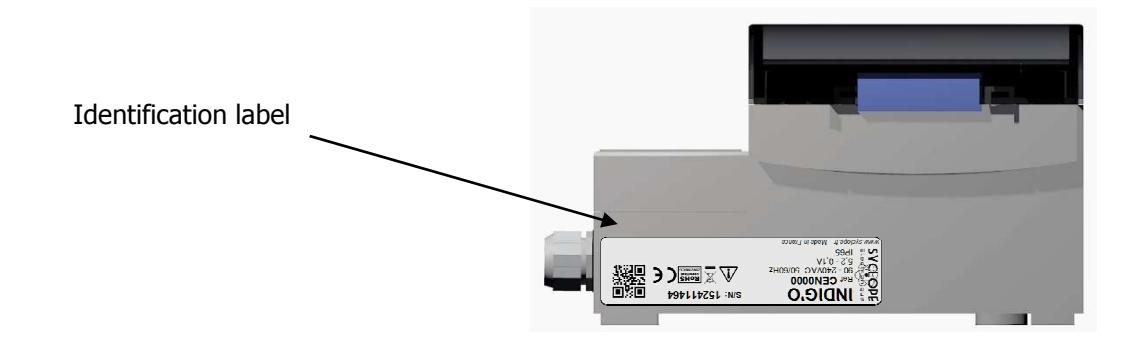

#### 5) Disposal and conformity

The recyclable packaging of the **SYCLOPE INDIG'O**<sup>®</sup> equipment must be disposed of according to current regulations.

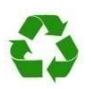

Elements such as paper, cardboard, plastic or any other recyclable elements must be taken to a suitable sorting center.

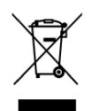

According to European directive 2002/96/EC, this symbol means that as of 12 August 2005 electrical appliances cannot be thrown out together with household or industrial waste. According to current regulations, consumers within the European Union are required, as of this date, to return their used devices to the manufacturer, who will take care of disposing them at no extra expense.

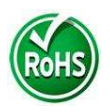

According to European directive 2002/95/EC, this symbol means that the **SYCLOPE INDIG'O**<sup>®</sup> controller is designed in compliance with the restrictions on hazardous substances

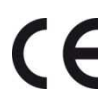

According to low-voltage directive (2006/95/EC) and the electromagnetic compatibility directive (2004/108/EC), this symbol means that the device has been designed in compliance with the previously cited directives

## III. Human/Machine interface

1) <u>Keyboard</u>

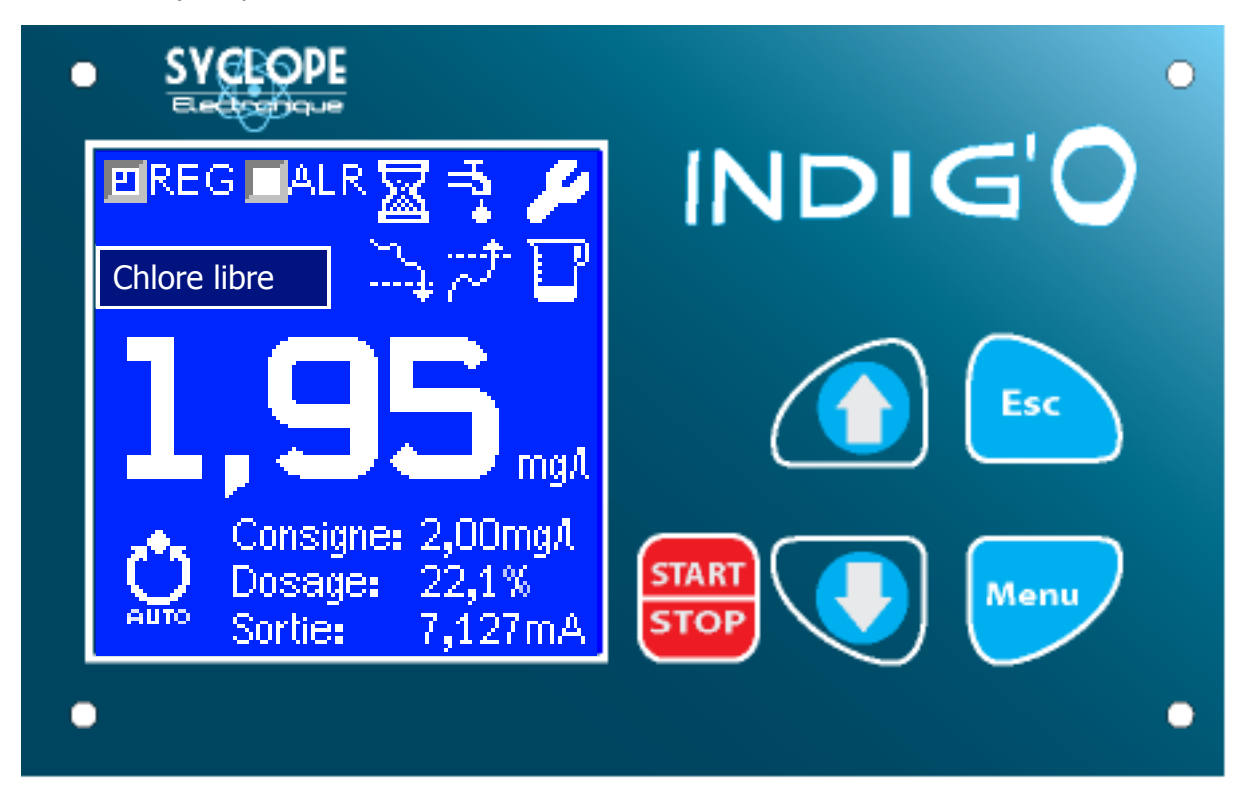

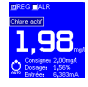

#### Display 128x128

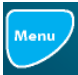

Key "Menu" : Allow to go in the different menu or to valid a setting

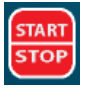

Key "START/STOP" : Allow to start or stop the control. Allow also to acquit the alarms

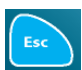

Key "Esc" : Allow to return at the permanent display

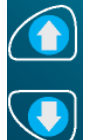

Key ``+'' : Allow to increment a value or change a setting

Key "-": Allow to decrement a value or change a setting

## 2) Permanent display, pictograms and messages

On this display, you can see all the working of your controller:

- > The measuring value
- > The set point
- > The dosing value
- > The parameter and his unit
- The status of the relay
- Pictograms and messages for alarms

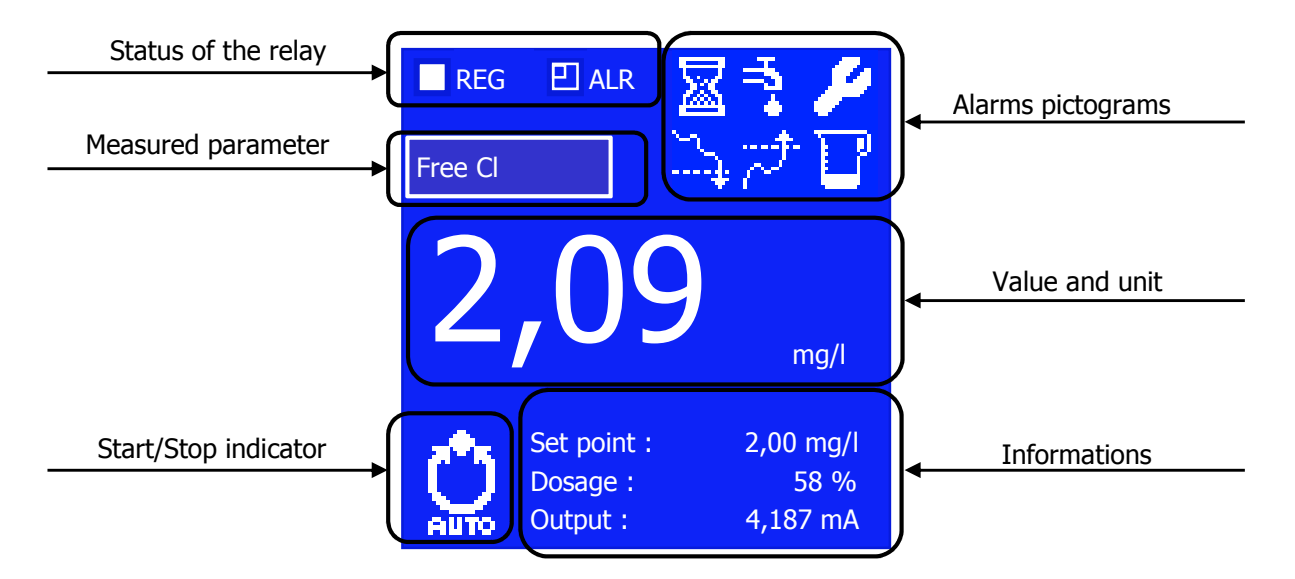

| Visualisation                                                                        | Signification                                   |  |  |  |
|--------------------------------------------------------------------------------------|-------------------------------------------------|--|--|--|
| Value                                                                                | Measuring value and unity                       |  |  |  |
| Parameter                                                                            | Showing the measured parameter                  |  |  |  |
| Status of relay Showing status of the relay. Checkmark means that relay is activated |                                                 |  |  |  |
| Alarms                                                                               | Showing the actives alarms                      |  |  |  |
| M/A Indicator                                                                        | Showing status of the control. Auto 🏬 or STOP 🔛 |  |  |  |
| Set point                                                                            | Value to reach                                  |  |  |  |
| Dosage                                                                               | Percent of control on the metering unit         |  |  |  |
| Output Value sent to the PLC                                                         |                                                 |  |  |  |

| Visualisation                                               | Signification                           | Menu of<br>modification                | Value    | Action                           |
|-------------------------------------------------------------|-----------------------------------------|----------------------------------------|----------|----------------------------------|
| $\overline{\mathbb{Z}}$                                     | Polarization time                       | Configuration Menu<br>Sensor Page      | Time     | Stop dosing                      |
| <b>1</b> 79                                                 | Incorrect flow                          | Configuration Menu<br>Flow switch Page | NO or NC | Stop dosing                      |
| 2                                                           | Sensor Maintenance -                    |                                        | -        | Calibration Limit                |
| <u> </u>                                                    | Low alarm threshold                     | Settings Menu<br>Alarms Page           | Value    | Activate R1 relay                |
| ~ <del>*</del> *                                            | High alarm threshold                    | Settings Menu<br>Alarms Page           | Value    | Activate R1 relay                |
| U                                                           | Overdosing delay                        | Settings Menu<br>Alarms Page           | Time     | Stop dosing<br>Activate R1 relay |
| Polarization in progress<br>or defective sensor<br>I<3,7 mA | Polarization or default of the sensor   | -                                      | -        | Stop dosing                      |
| Sensor out of range<br>or<br>short circuit. I>20 mA         | Sensor out of range<br>or short circuit | -                                      | -        | Stop dosing                      |
| Disconnected<br>or<br>defective sensor                      | Bad connection or sensor in default     | -                                      | -        | Stop dosing                      |

# 3) <u>Alarms</u>

4) Internal connections

Reference: CEN0000 with 4-20 mA analog input

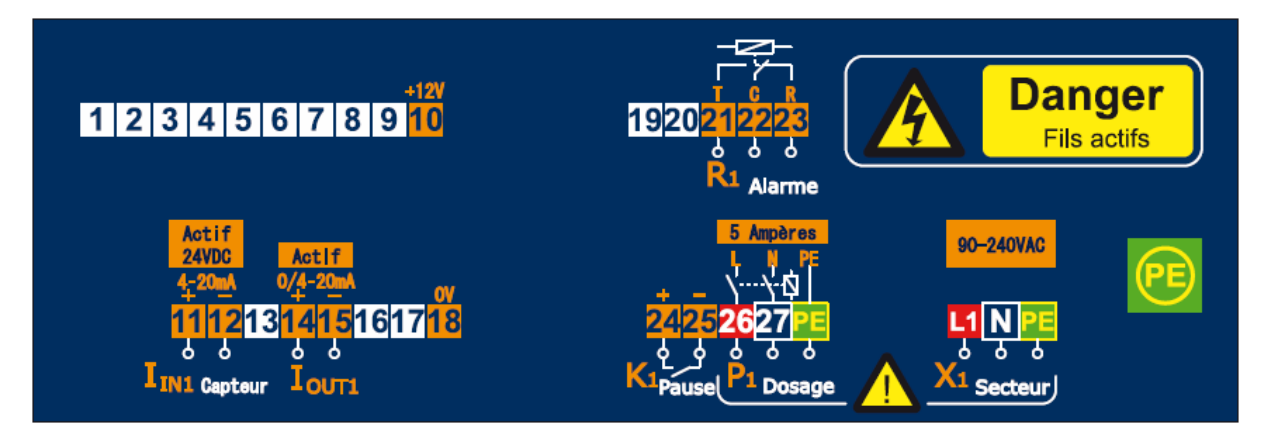

References: CEN0001 and CEN0005 with pH or ORP input

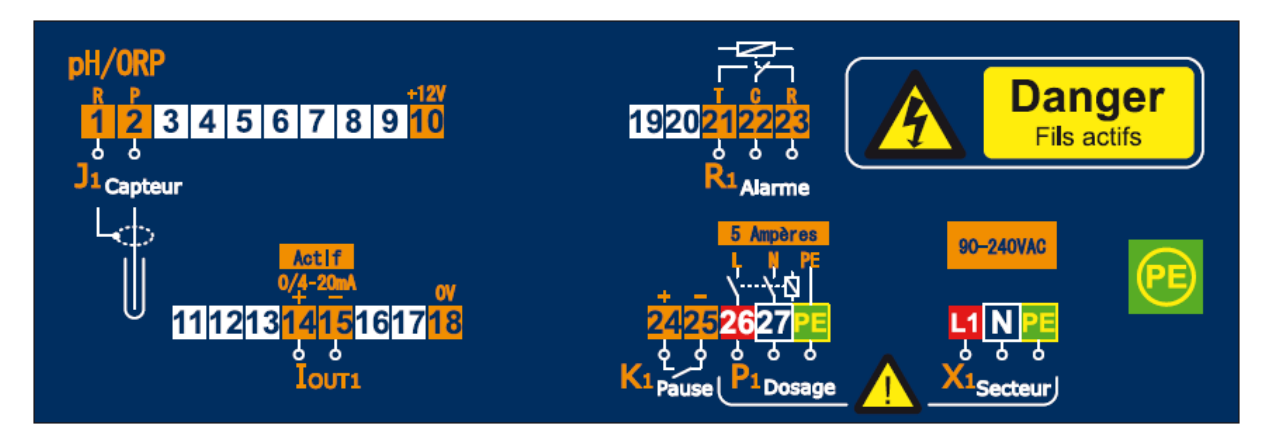

# IV. Navigation into the menus

## 1) Accessing to the menus

The programming interface of the **SYCLOPE INDIG'O**<sup>®</sup> is based on 3 differents levels:

- > **Setting** Menu: to program the working settings such set point, alarms...
- > Configuration Menu: to configure the machine such flow switch, analog output...
- > Factory Menu: to configure the language, the parameter and the range

Each Menu contains several pages allowing to set or configure the unit.

This table describe the composition of each menu and how to reach them.

| Menu          | Key           | Action                                          | Page                                    |
|---------------|---------------|-------------------------------------------------|-----------------------------------------|
|               |               |                                                 | Calibration                             |
| Setting       | Menu          | Simple Press                                    | Control                                 |
|               |               |                                                 | Alarms                                  |
|               |               |                                                 | Dosage                                  |
|               |               | Press for 5 sec                                 | Control relay                           |
| Configuration | Menu          |                                                 | Analog output                           |
| Configuration |               |                                                 | Flow switch                             |
|               |               |                                                 | Sensor (Polarization)                   |
|               |               |                                                 | Test                                    |
| Factory       | START<br>STOP | Press for 5 sec<br>during switching<br>on power | Language<br>Sensor (parameter)<br>Range |

# 2) Navigation into the Menu

Once the Menu is reached:

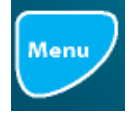

: Permit to scroll the cursor and to valid a modification

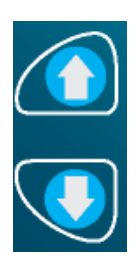

: Permit to scroll the setting or the value selected

# V. Starting

1) Starting display

Once the controller is switched on, this screen appears.

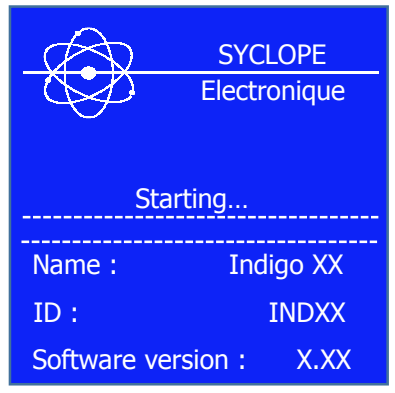

| Line    | Signification             | Setting         | Default value           |
|---------|---------------------------|-----------------|-------------------------|
| Name    | Name of the product       | Indigo mA or mV | Depend of the reference |
| ID      | Embedded software name    | INDMA or INDMV  | Depend of the reference |
| Version | Embedded software version | X.XX            | Depend of the reference |

2) Adjust the contrast display

To adjust the contrast of the display, press on the arrow "TOP" or "BOTTOM" from the permanent screen.

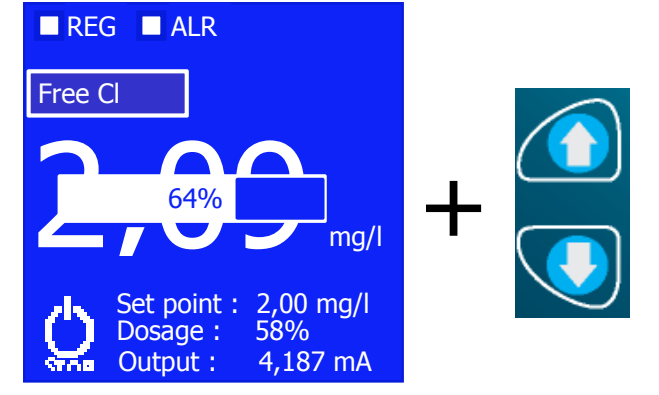

3) Starting the control

To start the control, press the key "START/STOP"

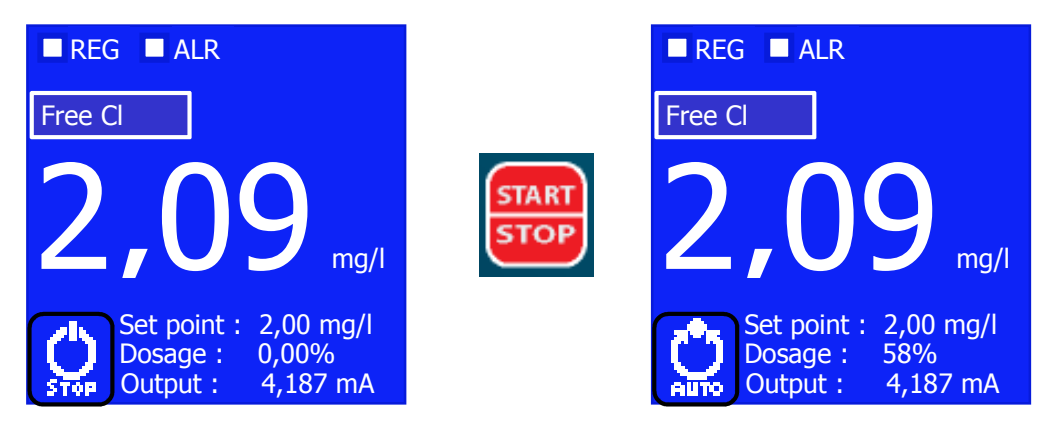

Programming instructions of the SYCLOPE INDIG'O®

# VI. Setting Menu

The Setting Menu permit to set all the working parameter. Press the key "**MENU**" to reach this menu and press again the key "**MENU**" to go over the 3 different screens of this level.

| Menu    | Key  | Action       | Page        |
|---------|------|--------------|-------------|
|         | Menu |              | Calibration |
| Setting |      | Simple press | Control     |
|         |      |              | Alarms      |

1) Calibration of the sensor : Screen "Calibration"

This screen allow to make two operations regarding the calibration of the sensor.

Buffer : to calibrate the sensor to the standard value measured with your reference device or a buffer solution. Adjust the value with arrow keys "TOP" or "BOTTOM" then valid this value pressing the "MENU" key.

Depending of the value set, the controller automatically adjust the slope or the offset.

Erasing : to reset the calibration and return to factory properties (Slope and offset). In this screen, press the "MENU" key for 5 sec to do this operation.

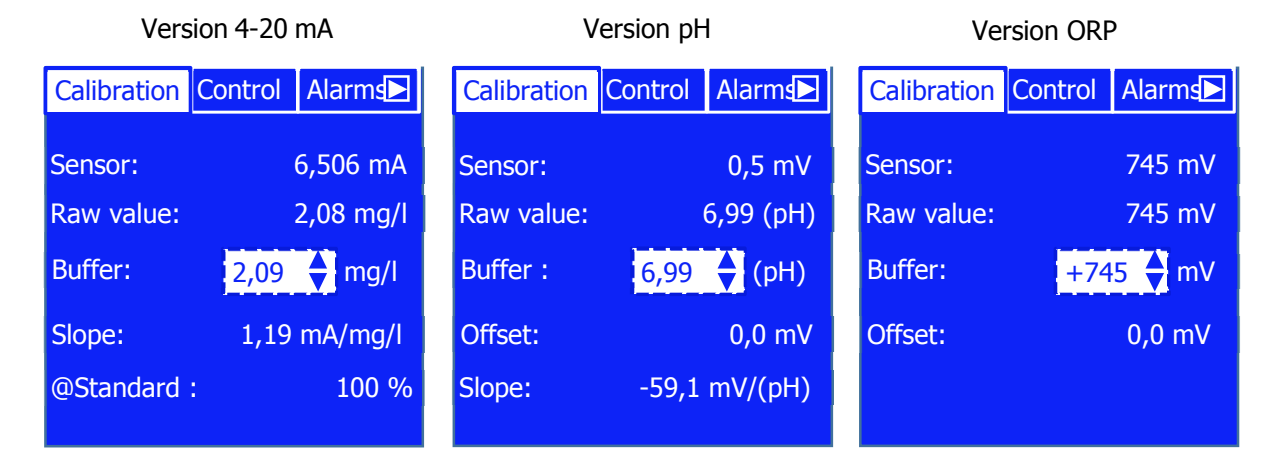

| Name                   | Signification                                               |
|------------------------|-------------------------------------------------------------|
| Sensor                 | Raw current or mV gives by the sensor without calibration   |
| Raw value              | Raw value (in mg/l or mV) following the raw mA or mV signal |
| Buffer                 | Value to set with the reference device or buffer solution   |
| Slope                  | Slope after calibration in mA/mg/I or in mV/pH              |
| @Standard (Version mA) | Correcting factor after calibration %                       |
| Offset (Version mV)    | Offset after calibration in mV                              |

After calibrating, a message appears to tell you the calibration status.

Messages and signification after calibrating.

| Message                                                         | Message Signification              |                                                                                                    | Action                             | า                                                                                              | Fig.                                    |       |
|-----------------------------------------------------------------|------------------------------------|----------------------------------------------------------------------------------------------------|------------------------------------|------------------------------------------------------------------------------------------------|-----------------------------------------|-------|
| Slope OK                                                        | Calibration correct. Slope changed |                                                                                                    |                                    | Calibration                                                                                    | done                                    | 1     |
| Offset OK                                                       | Calibr                             | Calibration correct. Offset changed                                                                                |                                    | Calibration                                                                                    | done                                    | -     |
| Slope LIMIT The ca<br>Out out slope<                            |                                    | The calculated slope after calibration is<br>out of normal value. (Calculated<br>slope<> 33250% of standard slope) |                                    | Calibration done. Display of<br>the pictogram key of<br>maintenance on the<br>permanent screen |                                         | 2+6   |
| Offset LIMIT<br>Check the probe                                 | The cal                            | culated slope after<br>out of normal                                                                               | er calibration is<br>value.        | Calibration done.<br>the pictogram<br>maintenance<br>permanent s                               | Display of<br>key of<br>on the<br>creen | -     |
| Slope error<br>p=25300%<br>(Version 4-20 mA)                    | The cale<br>out of                 | culated slope after<br>acceptable value<br>and 300%                                                                | er calibration is<br>as between 25 | Calibration re                                                                                 | efused                                  | 3     |
| Offset error<br>Delta (max) = ±90 mV<br>(Version pH)            | The cal                            | culated offset aft<br>out of acceptable                                                                            | er calibration is<br>e values      | Calibration re                                                                                 | efused                                  |       |
| Calibration error<br>Delta (max) = $\pm$ 70 mV<br>(Version ORP) | The cal                            | culated offset after calibration is out of acceptable values                                                       |                                    | Calibration refused                                                                            |                                         |       |
| Can't be calibrated<br>during polarization                      | Im                                 | npossible calibration during<br>polarization                                                                       |                                    | Calibration refused                                                                            |                                         | 4     |
| Reset with factory calibration                                  | Reset                              | calibration (slope and offset)<br>values                                                                           |                                    | Back to factor                                                                                 | y value                                 | 5     |
|                                                                 |                                    |                                                                                                    | 2                                  | (                                                                                              | 3                                       |       |
| Calibration Control A                                           | larms₽                             | Calibration C                                                                                                    | ontrol Alarms                      | Calibration C                                                                                  | ontrol Alar                             | rms⊾  |
| Sensor: 6,50                                                    | 06 mA                              | Sensor:                                                                                                    | 6,506 mA                           | Sensor:                                                                                        | 6,506 r                                 | nA    |
| Raw value: 2,0                                                  | 8 mg/l                             | Raw value:                                                                                                    | 2,08 mg/l                          | Raw value:                                                                                     | 2,08                                    | mg/l  |
| Buffer: 2,09                                                    | mg/l                               | Buffer:                                                                                                    | 2,09 🔶 mg/l                        | Buffer:                                                                                        | 2,09                                    | mg/l  |
| Slope : 1,19 m/                                                 | 4/mg/l                             | Slope :                                                                                                    | 1,19 mA/mg/l                       | Slope :                                                                                        | 1,19 mA/r                               | ng/l  |
| Slope OK                                                        |                                    | Slope LIMIT<br>Check the probe                                                                                     |                                    | Slope error<br>p=25300%                                                                        |                                         |       |
| (4)                                                             |                                    |                                                                                                    | 5                                  |                                                                                                | 6                                       |       |
| Calibration Control Alarms                                      |                                    | Calibration C                                                                                                    | Control Alarms                     | ■ REG ■ A                                                                                      | LR                                      | Ý     |
| Sensor: 6,50                                                    | )6 mA                              | Sensor:                                                                                                    | 6,506 mA                           | Free Cl                                                                                        |                                         |       |
| Raw value: 2,0                                                  | )8 mg/l                            | Raw value:                                                                                                    | 2,08 mg/l                          |                                                                                                |                                         |       |
| Buffer: 2,09 🔶 mg/l                                             |                                    | Buffer:                                                                                                    | 2,09 🔶 mg/l                        |                                                                                                | 19                                      | ma/l  |
| Slope : 1,19 m                                                  | A/mg/l                             | Slope :                                                                                                    | 1,19 mA/mg/l                       | Cotur                                                                                          | pint - 2.00                             | mall- |
| Can't be calibrated during polarization                         |                                    | Res<br>factory                                                                                                    | set with<br>calibration            | Dosag                                                                                          | ie : 58%<br>it : 4,187                  | mg/i  |

2) <u>Control settings : Page "Control"</u>

This page allow you to set:

- > The set point: value to control in your water
- > The Xp value: value for the proportional action on the metering unit

| Version 4-20 mA            |                                  | Version pH                                                 | Version ORP                          |  |
|----------------------------|----------------------------------|------------------------------------------------------------|--------------------------------------|--|
| Calibration Control Alarms |                                  | Calibration Control Alarms                                 | Calibration Control Alarms           |  |
| Set point :                | 2,00 🔶 mg/l                      | Set point : 7,20 (pH)                                      | Set point : 460 🔶 mV                 |  |
| Xp :                       | 1,00 🔶 mg/l                      | Xp: 0,30 🔶 (pH)                                            | Xp : 30 🔶 mV                         |  |
|                            |                                  |                                                            |                                      |  |
|                            |                                  |                                                            |                                      |  |
| Name                       | Signification                    | Setting range                                              | Default value                        |  |
| Set point                  | Set point value for control      | 4-20 mA : 10% to 85%*<br>pH : 2 to 12<br>ORP : 300 à 850   | 4-20 mA:20%*<br>pH:7,2<br>ORP:460 mV |  |
| Хр                         | Value of the proportional action | 4-20 mA : 10% to 500%*<br>pH : 0,1 to 70<br>ORP : 1 to 100 | 4-20 mA:10%*<br>pH:7,2<br>ORP:460 mV |  |

(\*) : In % of the measured full scale set for the sensor

Details :

-Setpoint : Means value to be reached and stabilized along processing time.

-XP value : Difference between the measuring value and the setpoint for which the regulation is at the maximum. (Controlling value\* at 100%).

\*Controlling value : It represent the proportional action on the dosing unit (For example, a dosing pump) to reach the setpoint. This value is displayed on the main screen and call "**Dosage : xx %**" (See picture)

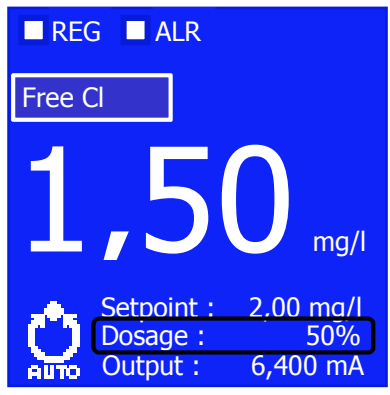

Example : Setpoint is 2 mg/l and Xp is 1 mg/l

If difference is 1.5 (> to 1) then Controlling value = 100%If difference is 1.0 (= to 1) then Controlling value = 100%If difference is 0.5 (< to 1) then Controlling value = 50%If difference is 0.25 (< to 1) then Controlling value = 25% 3) Alarms configuration : Page "Alarms"

This page allow you to define :

- Upper alarm threshold : value for the upper alarm threshold with activation of the Alarm relay after overpassing the value
- Lower alarm threshold : value for the lower alarm threshold with activation of the Alarm relay after overpassing the value
- Overdosing delay : Maximum delay (in sec) to reach the setpoint. If overpassing of this delay, activation of the Alarm relay + stop control + display of the pictogram on the main screen

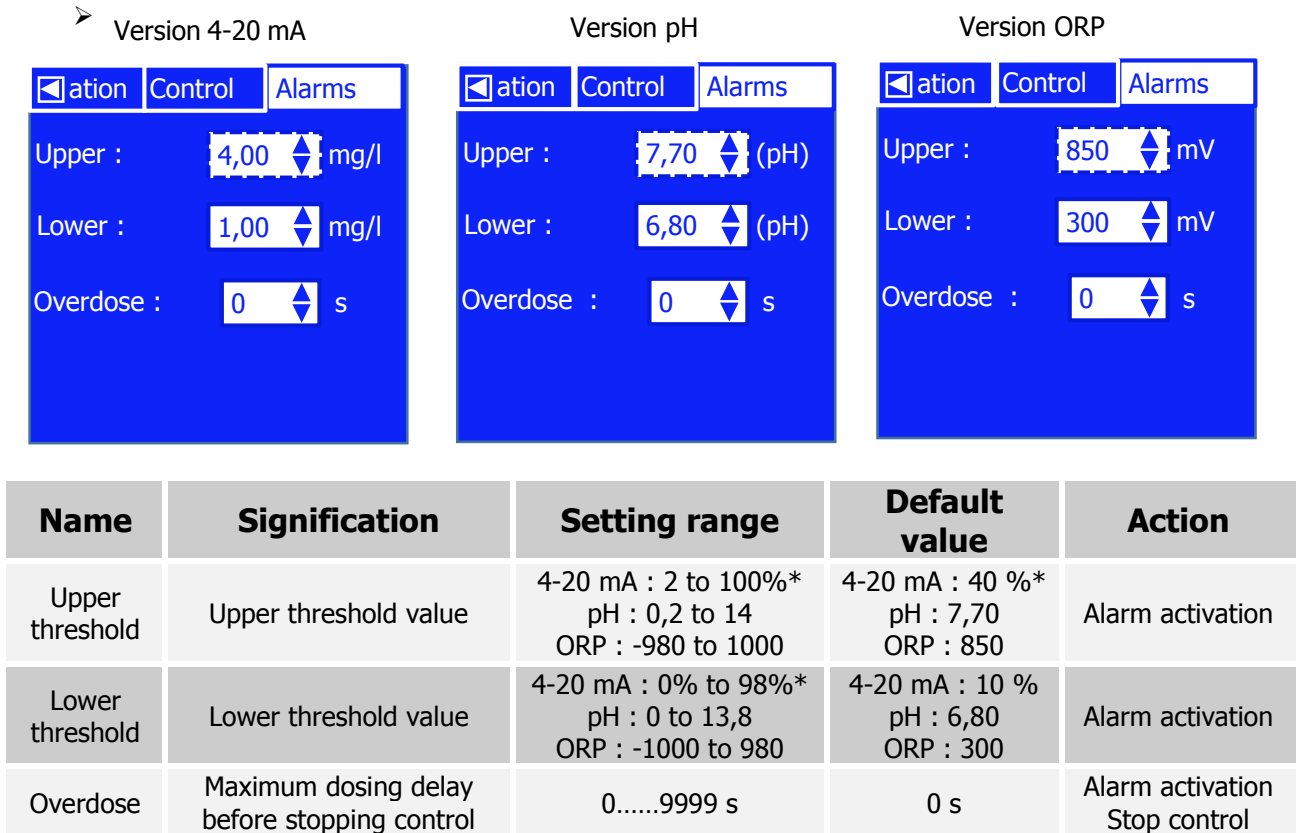

(\*) : Expressed in % of the measuring range

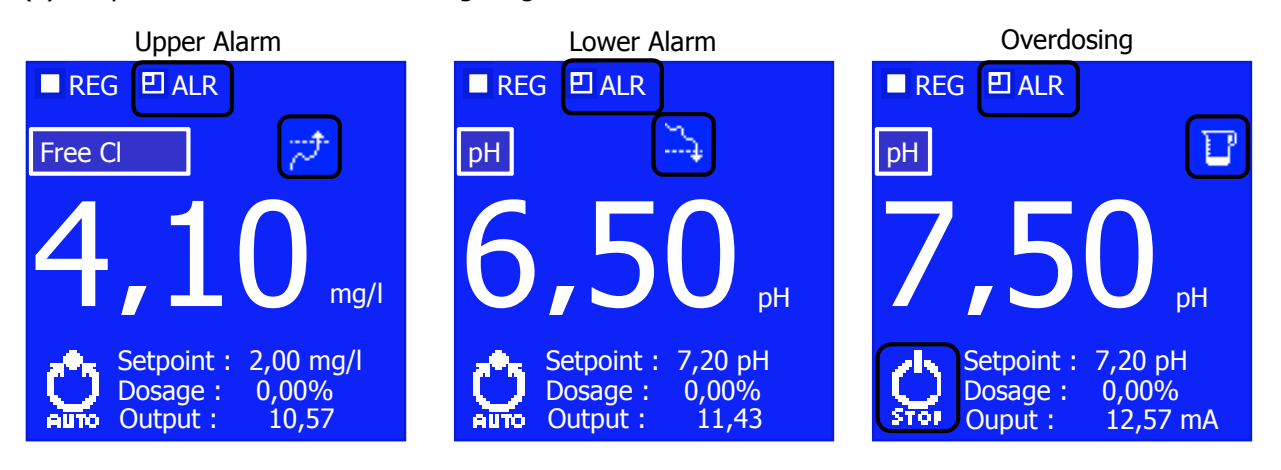

# VII. Configuration Menu

The Configuration Menu allow you to configure the machine. Keep pressing during 5 sec the "**MENU**" key to access to this level. Then, press again the Menu key to drive into the different steps.

| Menu          | Key    | Action             | Page                  |
|---------------|--------|--------------------|-----------------------|
|               |        |                    | Dosage                |
|               | ration | Press during 5 sec | Control relay         |
| Configuration |        |                    | Analog output         |
| Configuration |        |                    | Flow switch           |
|               |        |                    | Sensor (Polarization) |
|               |        |                    | Test                  |

1) Dosing mode : Page "Dosage"

According to the version of the product, this page allow to set :

Additional load : This value, expressed in %, permit to keep a minimum dosing action even once the setpoint reached.

Then, according to the version of the machine :

- In 4-20 mA version, the dosing mode : Proportional mode (Prop.) or On/Off with hysteresis (Hyst.)
- > In pH version, the direction : Direction of the dosing (Acid or pH-) or (Alkali or ph+)
- > In ORP version, the direction : Oxidant or Reducer

The direction in the 4-20 mA version is always a rising action. The value should be below the setpoint to have an action of the dosing unit.

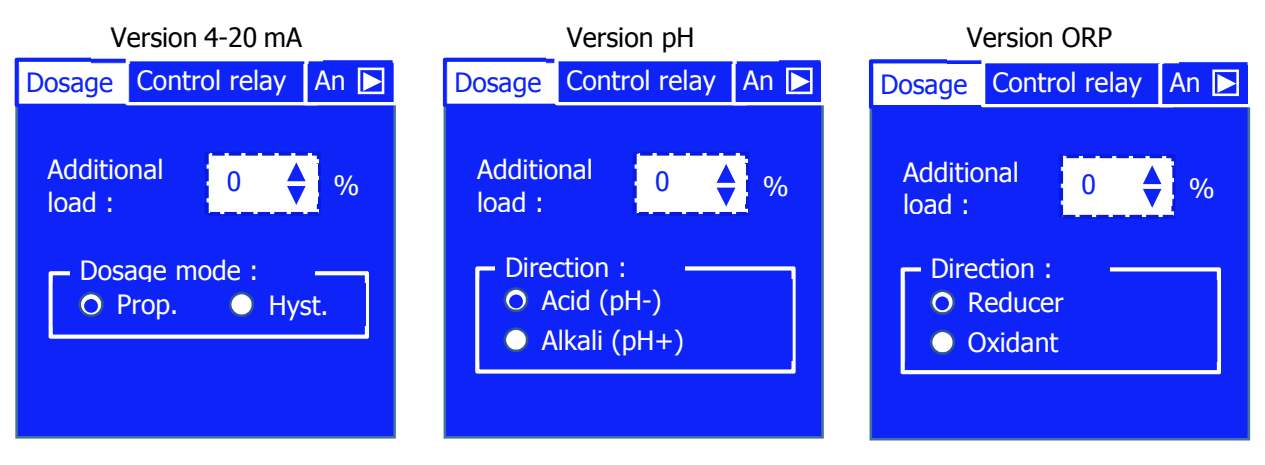

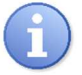

In the 4-20 mA version, if the Hysteresis dosing mode is set, the control range should be set in the "Control" page of the Setting Menu instead of the Xp value in proportional dosing mode. This value is also expressed in the measuring unity (For example, mg/l).

| Name                       | Signification                                   | Setting<br>range      | Default<br>value |
|----------------------------|-------------------------------------------------|-----------------------|------------------|
| Additional load            | Minimum dosing action                           | 0 to 30 %             | 0 %              |
| Dosage mode                | Proportional control or Hysteresis<br>threshold | Prop. or Hyst.        | Prop.            |
| Direction<br>Version pH    | Control direction                               | Acid or Alkali        | Acid             |
| Direction<br>Version Redox | Control direction                               | Reducer or<br>Oxidant | Oxidant          |

Control chart according to the dosing mode set Proportional or Hysteresis.

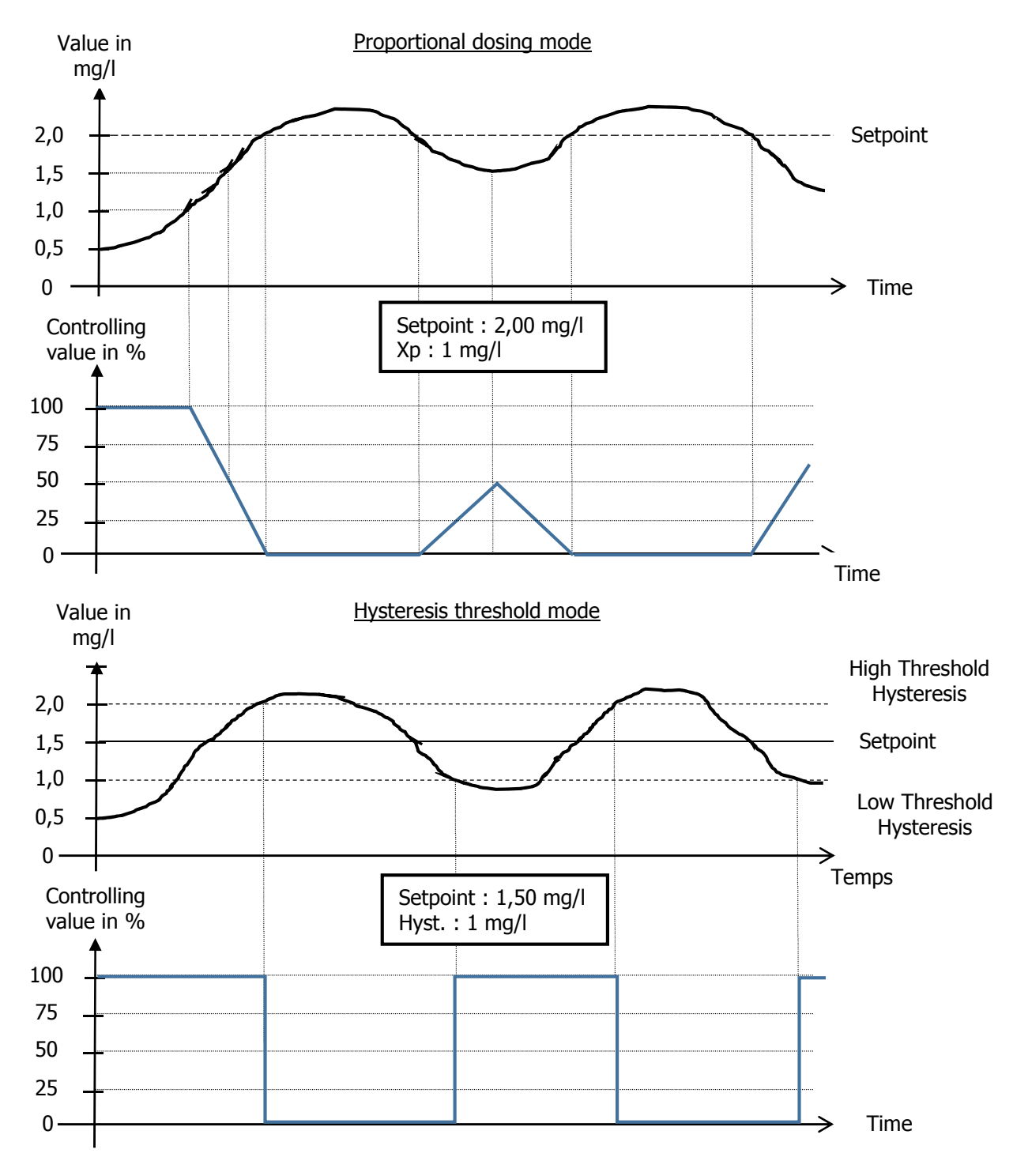

Programming instructions of the SYCLOPE INDIG'O®

2) <u>Control cycle time : Page "Control relay"</u>

This page allow you to define, according to the version of the machine:

- > Period : complete duration of a dosing cycle (Only for Proportional mode)
- ➢ Min. Time : Minimum time of an action on the relay. If the action to do on the dosing unit is lower than this value, the controller make an addition of the time and apply the action after.

Example :

- If : Period = 20 sec, Min. Time = 3 sec, Controlling value = 10 %
- <u>Then</u>: Activation time should be 2 sec. This time is lower than the minimum time set. The controller will make an addition on 2 periods to exceed the minimum time set. So, the controller will make an action of 4 sec (2x2 sec) on 2 periods, so 4 sec on 40 sec period.
- <u>If</u> : Period = 20 sec, Min. Time = 5 sec, Controlling value = 10 %
- <u>Then</u>: Activation time should be 2 sec. This time is lower than the minimum time set. The controller will make an addition on 3 periods to exceed the minimum time set. So, the controller will make an action of 6 sec (3x2 sec) on 3 periods, so 6 sec on 60 sec period.

In the 4-20 mA version, you can define also :

> R1 Relay : this setting allow to invert the assignment of the two relays. In this case, the powered relay is used for alarm and the dry contact relay, for control.

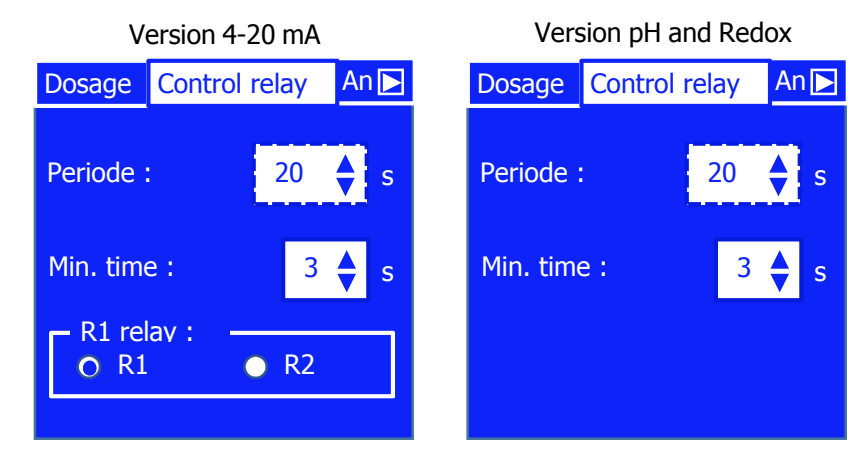

| Name      | Signification                                                                        | Setting range | Default<br>value |
|-----------|--------------------------------------------------------------------------------------|---------------|------------------|
| Periode   | Duration of the dosing cycle                                                         | 101800 s      | 20 s             |
| Min. time | Minimum time of an action on the dosing unit                                         | 05 s          | 3 s              |
| R1 relay  | R1 set = <b>P</b> 1Dosage is for control<br>R2 set = <b>R</b> 1Alarme is for control | R1 or R2      | R1               |

3) Range for 4-20 mA analog output : Page "Analog output"

This page allow you to set the range of the analog output  $I_{OUT1}$ :

Range : define the range of the analog output. This ouput allow to transfer the measuring value to a PLC.

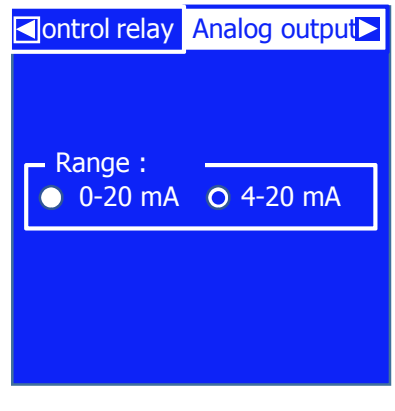

| Name  | Signification               | Setting range      | Default value |
|-------|-----------------------------|--------------------|---------------|
| Range | Working range of the output | 0-20 mA or 4-20 mA | 4-20 mA       |

4) Flow switch input : Page "Flow switch"

This page allow you to define the type of the input  $K_{1pause}$ . When the condition is not checked, the controller put in stand-by the control and display a pictogram on the main screen.

> Type : define the type of the input NO or NC

NO : Normally open

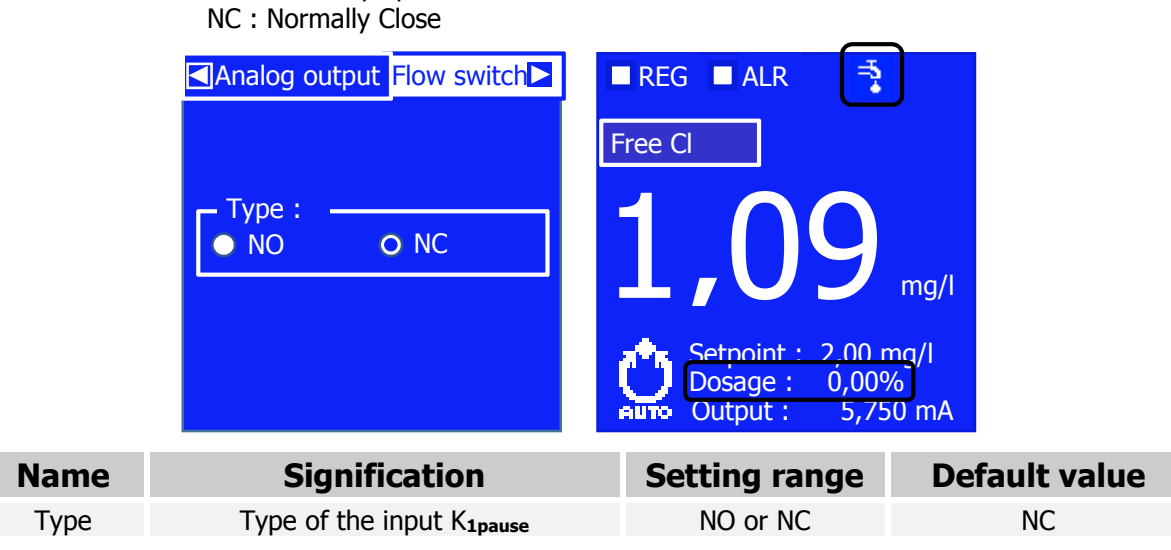

5) <u>Polarization time : Page "Sensor"</u>

This page allow you to define the polarization time of the sensor. After the power supply or after a default on the sensor, the controller wait during the time set before controlling. During this time, a pictogram is displayed on the main screen:

> Polarization : define the duration before launching the control

|              | Flow switch Polarization : | Sensor<br>2  min  | REG<br>Free Cl<br>Setu<br>Setu<br>Dose<br>Outp | ALR 👿<br>099 mg/l<br>oint : 2.00 mg/l<br>age : 0,00%<br>out : 5,750 mA |                               |
|--------------|----------------------------|-------------------|------------------------------------------------|------------------------------------------------------------------------|-------------------------------|
| Name         | Signific                   | ation             | Setting<br>range                               | Default<br>value                                                       | Action                        |
| Polarization | Delay before launc         | ching the control | 015 min                                        | 2min                                                                   | Stop control<br>Display picto |
| 6)           | Output testing : P         | age "Test"        |                                                |                                                                        |                               |

This page allow you to check manually the working of the output :

- > R1 relay : Activation of the powered relay P1Dosage
- > R2 relay : Activation of the dry contact relay R1Alarme
- > Output I : Sending a defined current on the analog output **I**ouT1

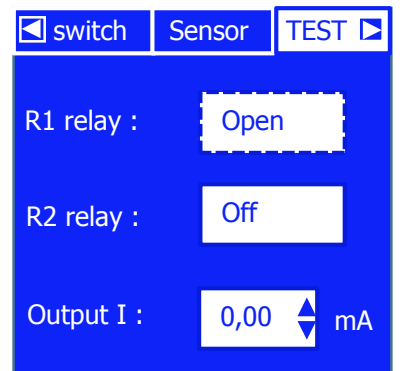

| Name     | Signification                              | Setting<br>value | Default<br>value |
|----------|--------------------------------------------|------------------|------------------|
| R1 relay | Working test of <b>P<sub>1Dosage</sub></b> | Open or Close    | Open             |
| R2 relay | Working test of <b>R1Alarme</b>            | Off or On        | Off              |
| Output I | Working test of <b>Iout1</b>               | 020 mA           | 0,00             |

# VIII. Factory Menu

The Factory Menu allow you to configure some general parameters of the controller. While you switch on the power supply, keep pressing the "**START/STOP**" key during 5 sec to access to this menu. Then, press the Menu key to navigate.

| Menu    | Key           | Action                                               |                | Page                                    |
|---------|---------------|------------------------------------------------------|----------------|-----------------------------------------|
| Factory | START<br>STOP | Keep pressing f<br>5 sec while swit<br>on power supp | or<br>ch<br>ly | Language<br>Sensor (Parameter)<br>Range |
|         | Version 4-2   | 20 mA                                                |                | Version pH et Redox                     |
| La      | anguage :     |                                                      | La             | inguage :                               |
|         | Français      |                                                      |                | Français                                |
|         | English       |                                                      |                | English                                 |
| S       | ensor :       |                                                      | Se             | ensor:                                  |
|         | Free Cl       |                                                      |                | рН                                      |
| R       | ange '        |                                                      |                | ORP                                     |
|         | 010           | Ð                                                    |                |                                         |

1) <u>Selection of the language</u>

This area allow you to choose de language of the HMI:

| Name     | Signification        | Setting range       | Default value |
|----------|----------------------|---------------------|---------------|
| Language | Select your language | Français or English | Français      |
|          |                      |                     |               |

2) Selection of the sensor

This area allow you to choose the measuring sensor. Refer to the version, to see the possibilities:

| Name   | Signification        | Version         | Setting range                                                                                                    | Default<br>value |
|--------|----------------------|-----------------|----------------------------------------------------------------------------------------------------|------------------|
| Sensor | Choice of the sensor | Version 4-20 mA | Free Chlorine<br>Active Chlorine<br>Total Chlorine<br>CLO2<br>BCDMH Bromine<br>DBDMH Bromine<br>Free Bromine<br>Ozone<br>Turbidity | Free Chlorine    |
|        |                      | pН              | pH<br>ORP                                                                                                    | рН               |
|        |                      | ORP             | pH<br>ORP                                                                                                    | ORP              |

## 3) <u>Selection of the range</u>

This area allow you to define the range of the sensor. The ranges available change according to the measuring sensor. The range is only changeable for 4-20 mA version :

| Name  | Signification       | Settings                                                                                                    | Ranges                                                                                                    | Default<br>value |
|-------|---------------------|----------------------------------------------------------------------------------------------------|----------------------------------------------------------------------------------------------------|------------------|
| Range | Range of the sensor | Free Chlorine<br>Active Chlorine<br>Total Chlorine<br>CLO2<br>BCDMH Bromine<br>DBDMH Bromine<br>Free Bromine<br>Ozone<br>Turbidity | 0 à 1 /2 / 10 / 20 ppm<br>0 à 1 /2 / 10 / 20 ppm<br>0 à 1 /2 / 10 / 20 ppm<br>0 à 1 /2 / 10 / 20 ppm<br>0 à 1 /2 / 10 / 20 ppm<br>0 à 1 /2 / 10 / 20 ppm<br>0 à 1 /2 / 10 / 20 ppm<br>0 to 1 /2 ppm<br>0 to 50/100/200/500/1000 NTU | 0-10 ppm         |

### IX. CE Compliance certificate

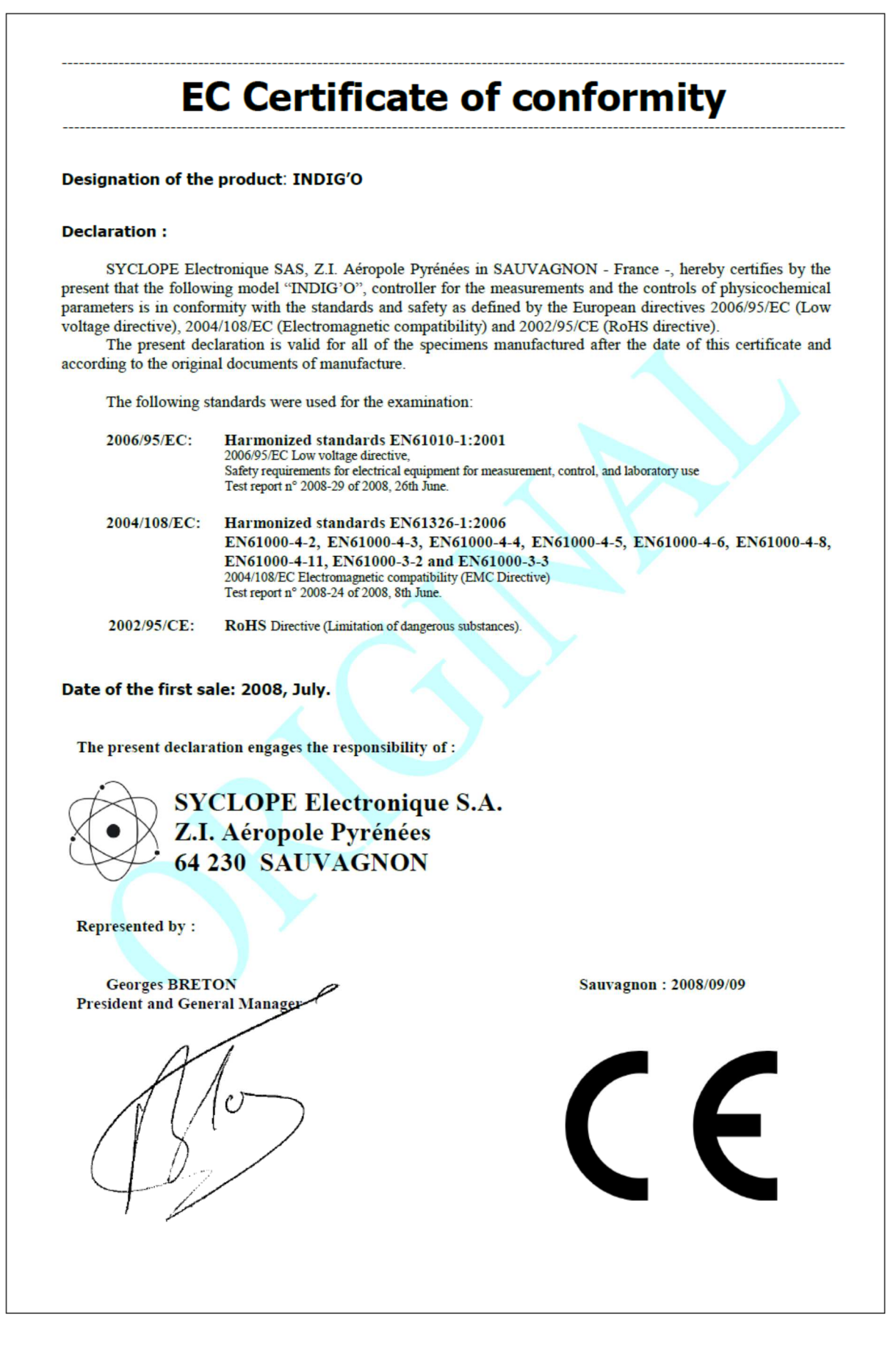

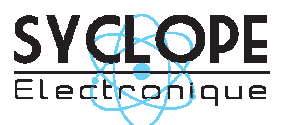

# **SYCLOPE Electronique S.A.S.**

Z.I. Aéropole pyrénées Rue du Bruscos 64 230 SAUVAGNON - France – Tel : (33) 05 59 33 70 36 Fax : (33) 05 59 33 70 37 Email : <u>syclope@syclope.fr</u> Internet : http://www.syclope.fr

 $\ensuremath{\mathbb{C}}$  2015 by SYCLOPE Electronique S.A.S. Subject to modifications